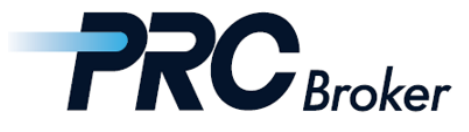

# Download & Setting Manual for iphone MT5

#### 1. Download 19 ④ ♥ ⊕ ♥ ₼ 92% 월 18:43 III SoftBank 🗢 17:24 < Search prc.plane-plan.com/en/ ÷ 2 MetaTrader 5 Trading & Technical analysis MENU OPEN Meta Trader 5 (MT5) 1.Click 'App Store' 4\*\*\*\* Download on the 1.52K Ratings App Store 2.Click to download What's New Settimg Manual for iOS 🕑 Version 5.0.2030 • Added support for iOS 12. • Added support for iPhone X, Xs, Xs max, Xr. GET IT ON Google Play

~

Settimg Manual for Android 🖪

 $\cap$ 

和 客服经理 聊天

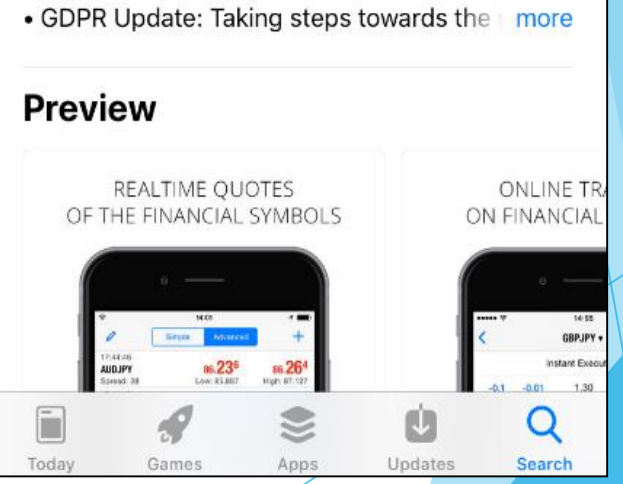

**1** 31%

4+

1w ago

29

version History

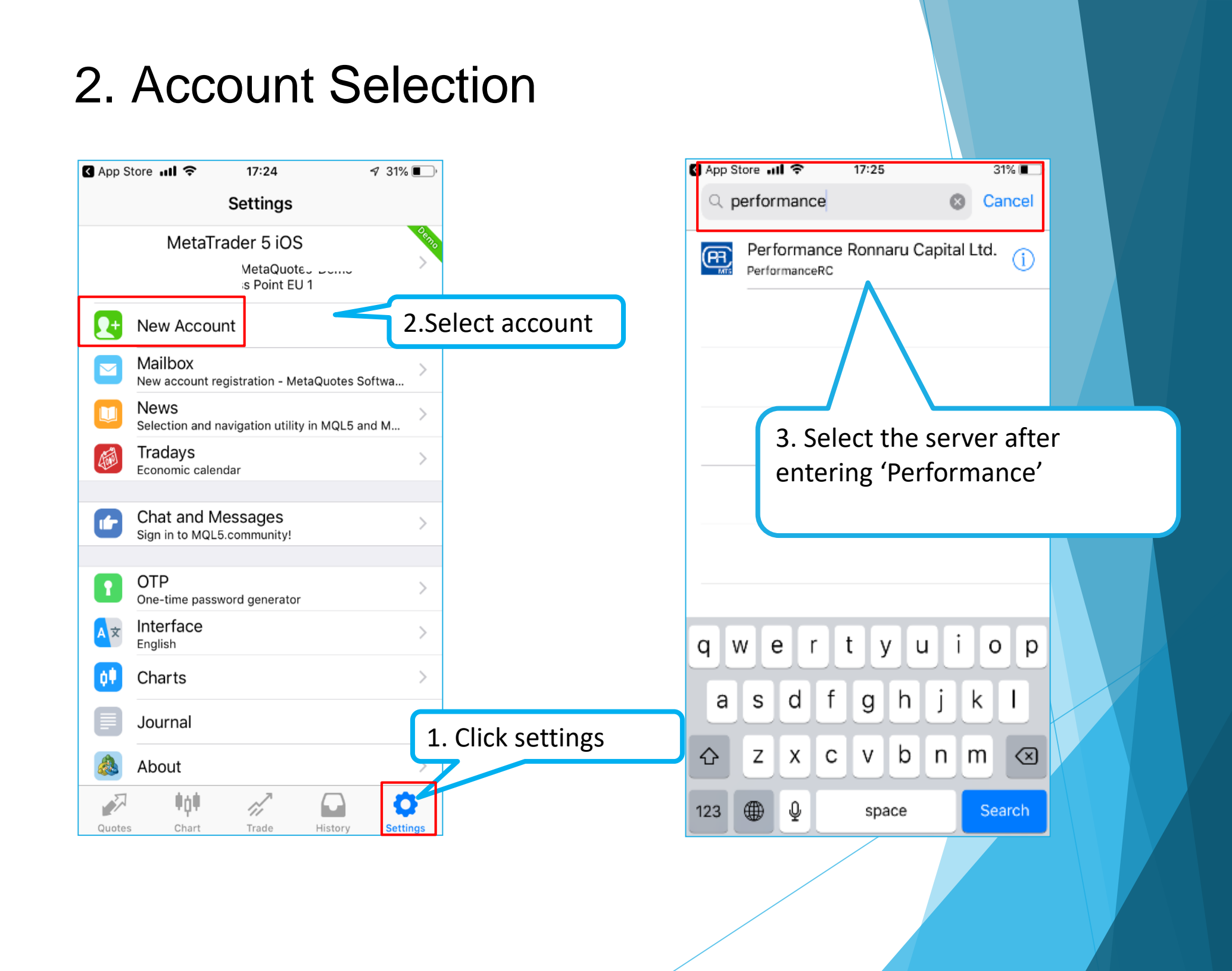

## 3. Registration & Log in

| C App Store <b>ull ≎ 17:25</b> 31% ■                                             | App Store III        |
|----------------------------------------------------------------------------------|----------------------|
| < Performance Ronnaru Capital Ltd.                                               | < Server             |
| REGISTER A NEW ACCOUNT                                                           | 1. Select account    |
| Demo account<br>Register an account to learn trading and test<br>your strategies | PerformanceRC-Live   |
| USE EXISTING ACCOUNT                                                             | 1. Select server     |
| Server PerformanceRC-Live                                                        |                      |
| Login enter login                                                                |                      |
| Password enter passwo                                                            | 2 Enter your account |
| Save password                                                                    | number and password  |
|                                                                                  |                      |
|                                                                                  |                      |
|                                                                                  |                      |
|                                                                                  |                      |
|                                                                                  |                      |
| Sign In                                                                          |                      |
|                                                                                  |                      |
|                                                                                  |                      |
|                                                                                  |                      |

### 4. Trade

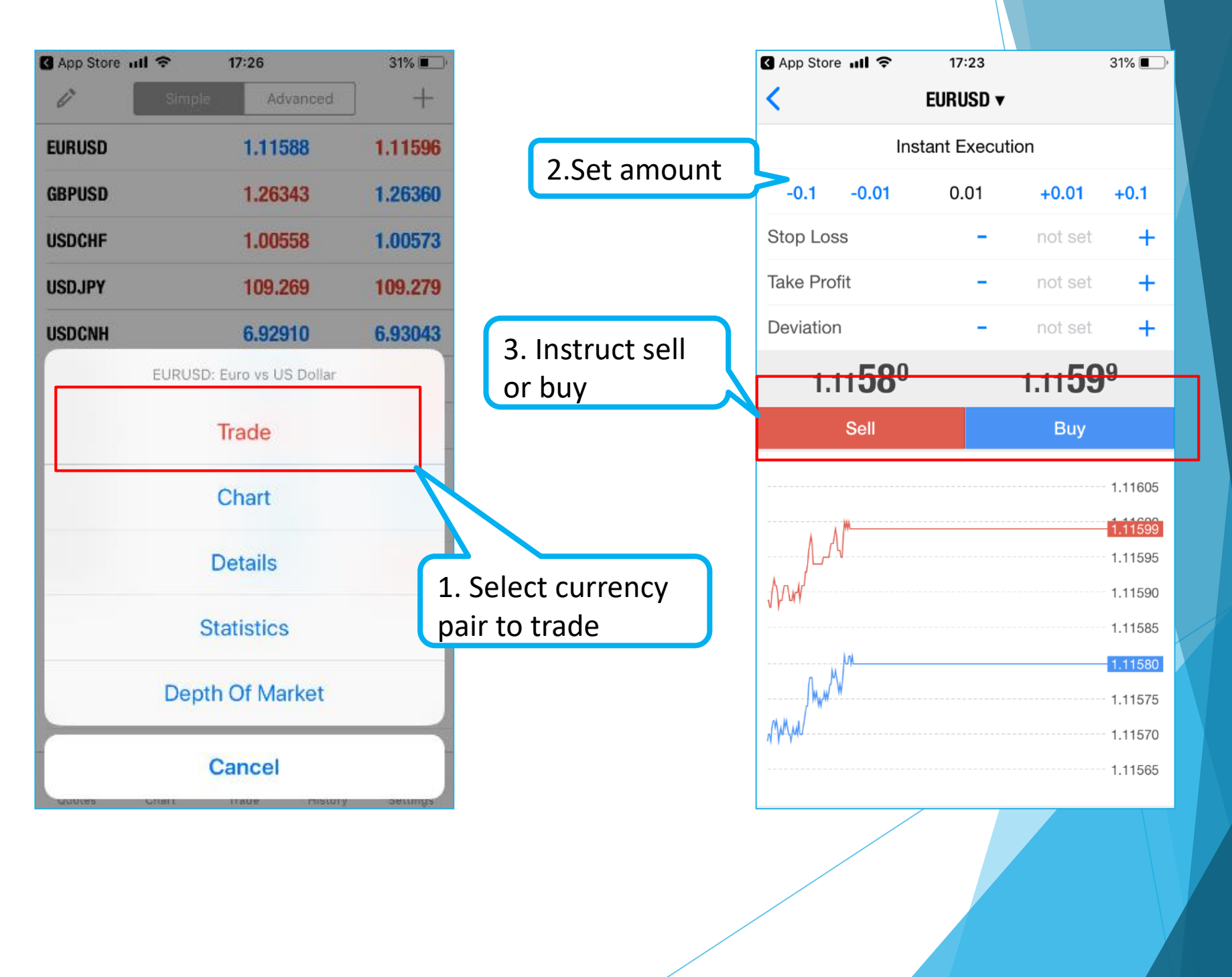

## THANKS !